| Add & Edit Inpatient Notes                                                                                                    |                                                                                                    |
|----------------------------------------------------------------------------------------------------|----------------------------------------------------------------------------------------------------|
| The Inpatient Notes recorded in Affinity ePatient can also be created, viewed, and updated in the Portal and any changes will then update back to ePatient. |                                                                                                    |
| Edit                                                                                                    | Click on <b>Edit</b> at the top of the section: Diagnosis,<br>Comorbidities, Treatment Plan or Nursing Notes &<br>Therapies. |
| Comorbidities<br>Last updated by SUSSEX\SempleC on 16/01/2023 13:42                                                                                         |                                                                                                    |
| *DNACPR*<br>AF<br>Intracerebral hemorrage w<br>TIA 2018<br>Ovarian cyst                                                                                     | hilst on anticoagulation L sided weakness                                                                                    |
| Click into the text box and add to, edit, or delete any of the information.                                                                                 |                                                                                                    |
| Cancel Update                                                                                                    | Click on <b>Cancel</b> if you do not want to keep the changes or click on <b>Update</b> .                                    |
| + Click to Add                                                                                                    | To add a new Task, click on + Click to Add                                                                                   |
| ADD                                                                                                    | Add the task and click on <b>Add</b>                                                                                         |
| Not Started -                                                                                                    | To update the progress of a task, click on the <b>progress</b> button for the task.                                          |
| Not Started •<br>Not Started<br>In Progress<br>Completed<br>Delete                                                                                          | Select the option to update the progress.                                                                                    |